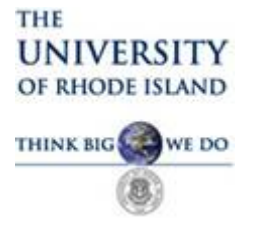

## Contents

| Signing | g .PDF with Digital Signature Field2                          |
|---------|---------------------------------------------------------------|
| 1)      | Download or Open document .pdf with Adobe Reader DC2          |
| 2)      | Click in the Signature field                                  |
| 3)      | Select Configure Digital ID2                                  |
| 4)      | Select Create a new Digital ID2                               |
| 5)      | Select Save to File2                                          |
| 6)      | Enter your Name, Department, Organization and email Address   |
| 7)      | Accept the File location                                      |
| 8)      | Choose the Signature you want to Sign with4                   |
| 9)      | Enter your Password and Click Sign5                           |
| 10)     | Save your Document and then Attach in your email and forward  |
| Signin  | g .pdf Document where No Signature Field Exists5              |
| 1)      | Download or Open .pdf with Adobe Reader DC5                   |
| 3)      | At top of Page select Digitally Sign5                         |
| 4)      | Acrobat Reader Box Appears                                    |
| 5)      | Click OK6                                                     |
| 6)      | Select your Signature                                         |
| 7)      | Enter your Password and Click Sign7                           |
| 8)      | This prompts you to identify a location to Save the Document7 |
| 0)      |                                                               |

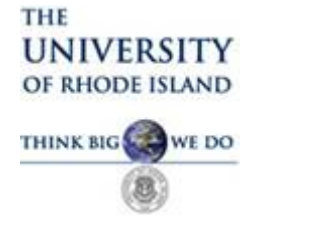

### Signing .PDF with Digital Signature Field

- 1) Download or Open document .pdf with Adobe Reader DC
- 2) Click in the Signature field.

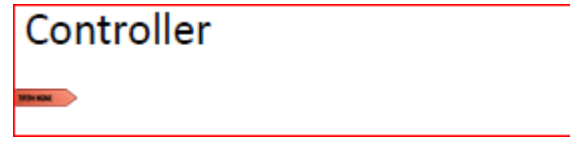

3) Select Configure Digital ID

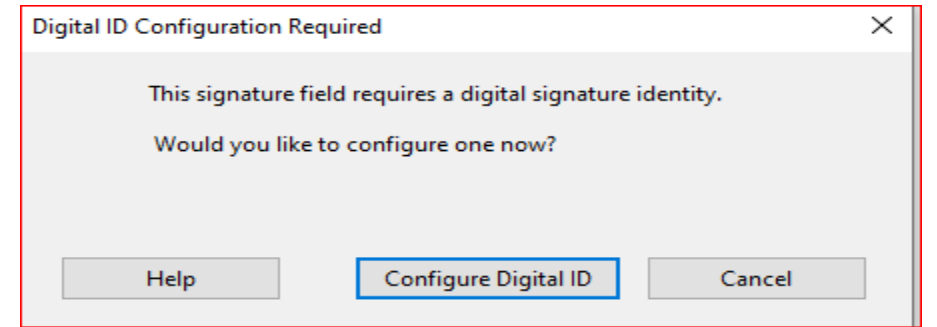

#### 4) Select Create a new Digital ID

| Configure a Digital ID f                                                                                                    | ior sign                                                                                         | ing       | ×                                                                                                    |
|----------------------------------------------------------------------------------------------------|--------------------------------------------------------------------------------------------------|-----------|----------------------------------------------------------------------------------------------------|
| A Digital ID is required to                                                                                                    | Selec                                                                                            | t the typ | e of Digital ID:                                                                                                    |
| <ul> <li>A Digital ID is required to create a digital signature. The most secure Digital ID are issued by trusted Certificate authorities and are based on secure devices like smart card or token. Some are based on files.</li> <li>You can also create a new Digital ID, but they provide a low level of identity assurance.</li> <li>Select the type of Digital ID:</li> <li>Use a Signature Creation Device Configure a smart card or token composed on the secure devices like smart card or token.</li> <li>Use a Digital ID from a file Import an existing Digital ID that you obtained as a file</li> <li>Create a new Digital ID</li> <li>Create your self-signed Digital ID</li> </ul> | Use a Signature Creation Device<br>Configure a smart card or token connected to your<br>computer |           |                                                                                                    |
| card of token. Some are<br>based on files.<br>You can also create a new<br>Digital ID, but they provide<br>a low level of identity                                                                                                    | 0                                                                                                |           | Image: Set type of Digital ID:         Image: Set type of Digital ID:         Image: Set type of Digital ID:         Image: Set type of Digital ID from a file         Image: Set type of Digital ID from a file |
| assurance.                                                                                                    | •                                                                                                |           | Create a new Digital ID<br>Create your self-signed Digital ID                                                                                                    |
| 3                                                                                                    |                                                                                                  |           | Cancel Continue                                                                                                    |

5) Select Save to File

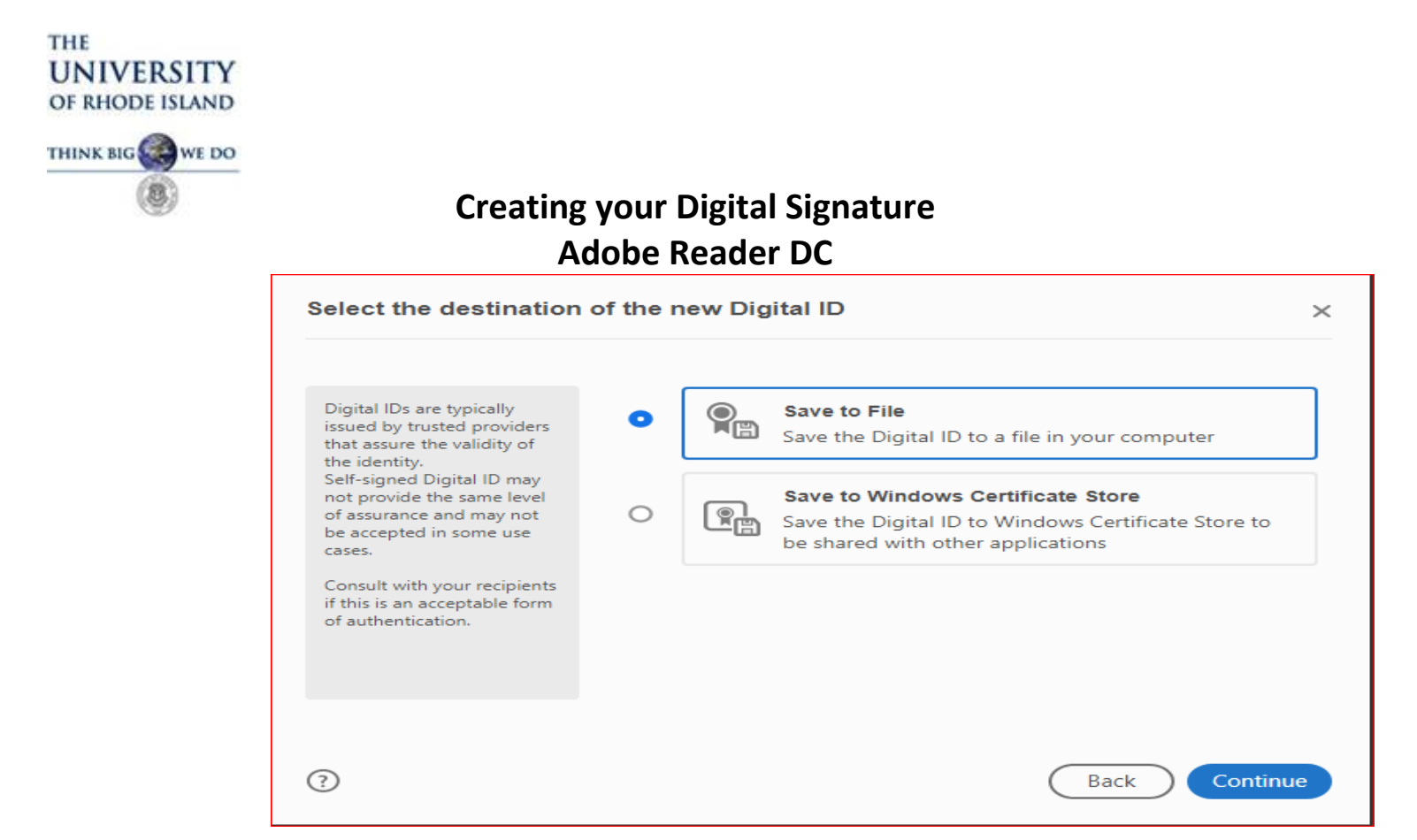

6) Enter your Name, Department, Organization and email Address and accept the three remaining defaults click Continue

| Enter the identity                                                                                                    | Name                | David S. Hansen            |   |
|----------------------------------------------------------------------------------------------------|---------------------|----------------------------|---|
| information to be used for                                                                                              | . Harrie            |                            |   |
| creating the self-signed<br>Digital ID.                                                                                 | Organizational Unit | Controller                 |   |
| Digital IDs that are self-<br>signed by individuals do not<br>provide the assurance that<br>the identity information is | Organization Name   | University of Rhode Island |   |
|                                                                                                    | Email Address       | dhansen@uri.edu            |   |
| valid. For this reason they<br>may not be accepted in                                                                   | Country/Region      | US - UNITED STATES         | ~ |
| some use cases.                                                                                                    | Key Algorithm       | 2048-bit RSA               | ~ |
|                                                                                                    | Use Digital ID for  | Digital Signatures         | ~ |
|                                                                                                    |                     |                            |   |

7) Accept the File location and set a Password that you will remember – Click Save

| THE<br>UNIVERSITY<br>OF RHODE ISLAND |                                                                                                    |                                                                                                    |  |  |  |
|--------------------------------------|----------------------------------------------------------------------------------------------------|----------------------------------------------------------------------------------------------------|--|--|--|
| THINK BIG WE DO                      | Creating your Digital Signature<br>Adobe Reader DC                                                                                                    |                                                                                                    |  |  |  |
|                                      | Save the self-signed D                                                                                                    | Digital ID to a file ×                                                                                                    |  |  |  |
|                                      | Add a password to protect<br>the private key of the<br>Digital ID. You will need this<br>password again to use the<br>Digital ID for signing.<br>Save the Digital ID file in a<br>known location so that you<br>can copy or backup it. | Your Digital ID will be saved at the following location :   C:\Users\dhansen\AppData\Roaming\Adobe\Acrobat\[   Browse   Apply a password to protect the Digital ID:   Confirm the password: |  |  |  |
|                                      | 3                                                                                                    | Back Save                                                                                                    |  |  |  |

8) Choose the Signature you want to Sign with – Click Continue

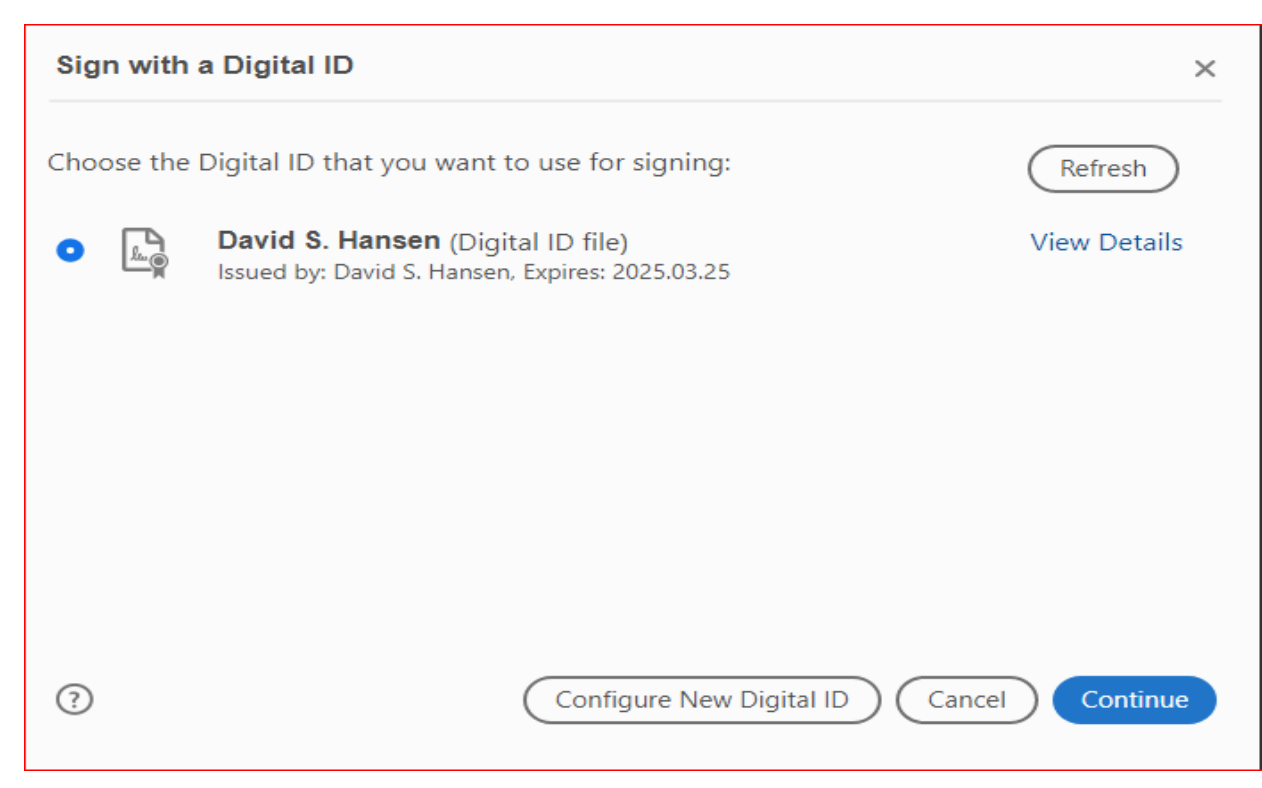

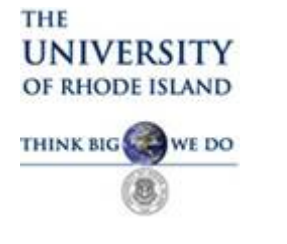

9) Enter your Password and Click Sign

| Sign as "David S. Hansen"                   |                                              | ×                                               |
|---------------------------------------------|----------------------------------------------|-------------------------------------------------|
| Appearance Standard Text                    | ~                                            | Create                                          |
| David S<br>Hansen                           | Digitally<br>David S<br>Date: 20<br>10:54:48 | signed by<br>. Hansen<br>020.03.25<br>8 -04'00' |
| Review document content that may affect sig | gning                                        | View Certificate Details<br>Review<br>Back Sign |

Ø

🛵 Digitally Sign

10) Save your Document and then Attach in your email and forward.

Signing .pdf Document where No Signature Field Exists.

- 1) Download or Open .pdf with Adobe Reader DC
- 2) Click on Certificate Icon (Right hand side of Page)
- 3) At top of Page select Digitally Sign

5 | Page

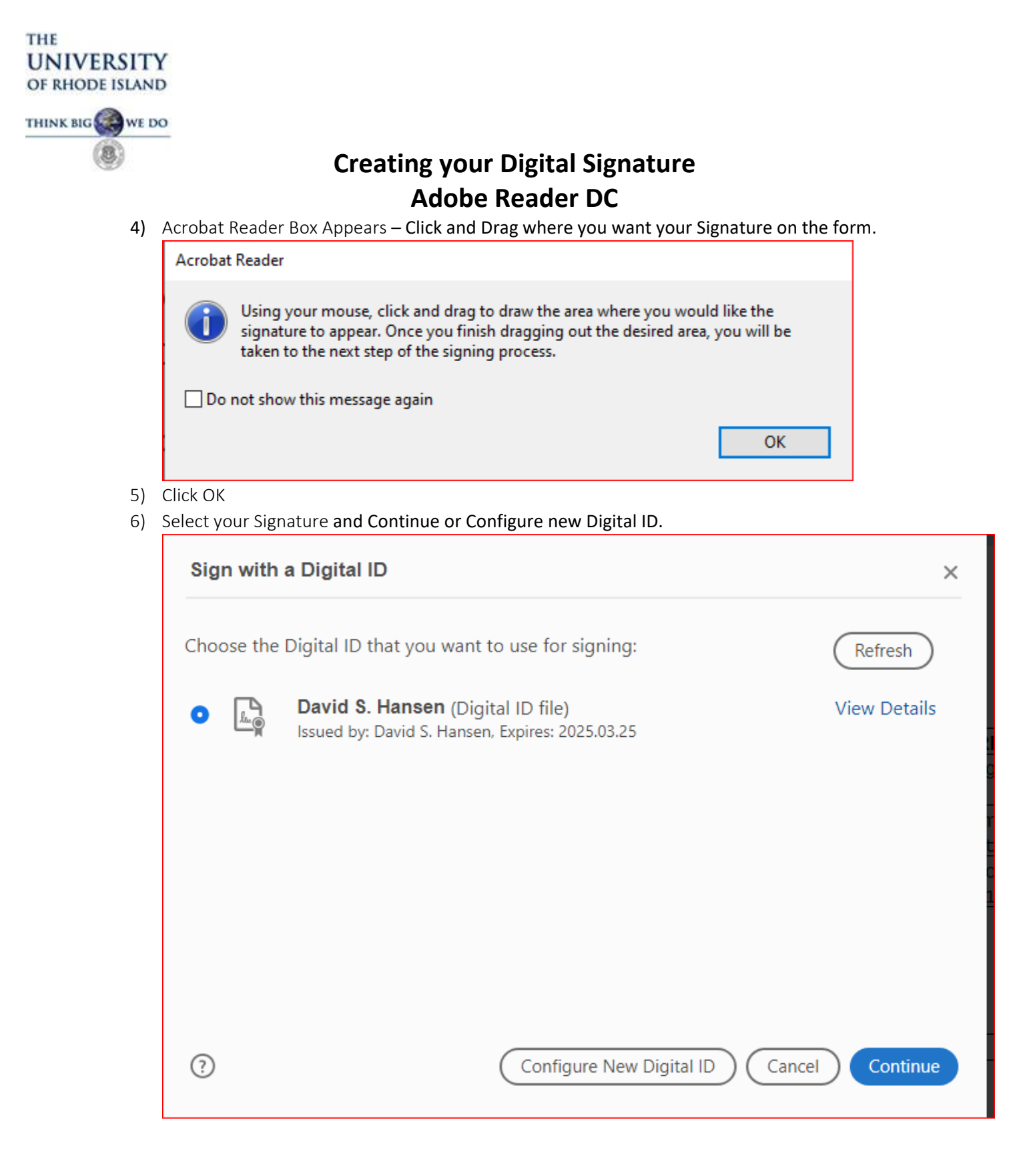

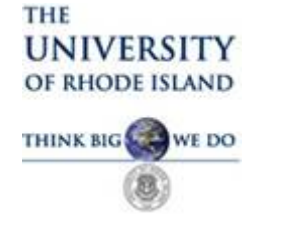

7) Enter your Password and Click Sign

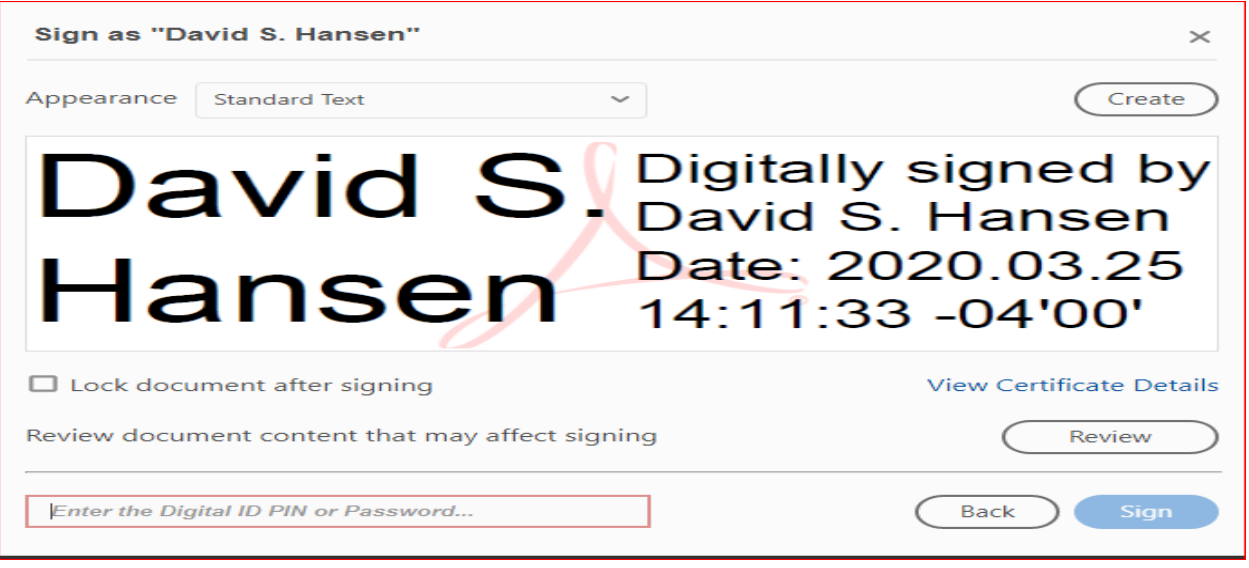

8) This prompts you to identify a location to Save the Document

| Security ^                        | Name                                    | Date modified      | Туре            | Size   |  |
|-----------------------------------|-----------------------------------------|--------------------|-----------------|--------|--|
| OneDrive - Univer                 | porq010_8949118-DSH 3 (003).pdf         | 3/25/2020 1:42 PM  | Adobe Acrobat D | 116 KB |  |
| Notebooks                         | CO20007.pdf                             | 3/5/2020 2:47 PM   | Adobe Acrobat D | 36 KB  |  |
| Notebooks                         | Attendance Report 1-4-20.pdf            | 1/13/2020 2:20 PM  | Adobe Acrobat D | 37 KB  |  |
| This PC                           | 20191008114215275.pdf                   | 10/9/2019 10:08 AM | Adobe Acrobat D | 221 KB |  |
| 🔰 3D Objects                      | 20191003114815226.pdf                   | 10/4/2019 7:34 AM  | Adobe Acrobat D | 96 KB  |  |
| Desktop                           | 🙈 cglennon2.pdf                         | 9/9/2019 8:49 AM   | Adobe Acrobat D | 365 KB |  |
| Documents                         | FY2019 Travel Auths in Budget Error.pdf | 7/24/2019 8:44 AM  | Adobe Acrobat D | 74 KB  |  |
| Downloads                         | 🙈 jchandlee.pdf                         | 7/18/2019 10:27 AM | Adobe Acrobat D | 289 KB |  |
| Music                             | 🔊 cglennon.pdf                          | 6/21/2019 11:43 AM | Adobe Acrobat D | 386 KB |  |
|                                   | 🔊 thansen-statement.pdf                 | 4/18/2019 9:21 AM  | Adobe Acrobat D | 60 KB  |  |
| Pictures                          | 🔊 dhansen-statement.pdf                 | 4/18/2019 9:04 AM  | Adobe Acrobat D | 158 KB |  |
| Videos                            |                                         | 8/21/2019 7:18 AM  | File folder     |        |  |
| OS (C:)                           | OneNote Notebooks                       | 3/20/2019 9:10 AM  | File folder     |        |  |
| ■ researchGrant (\' <sup>\V</sup> | My Safes                                | 3/11/2019 2:20 PM  | File folder     |        |  |
| File name: porq                   | 010_8949118-DSH 3 (003).pdf             |                    |                 |        |  |
| Save as type: Adob                | e DDE Files (* ndf)                     |                    |                 |        |  |

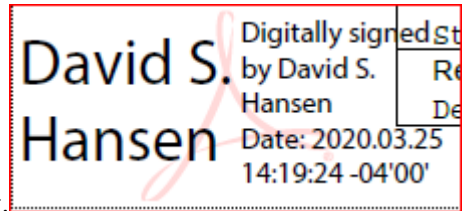

9) You should see your Digital signature on the Document.